## 個案報告查詢評審意見表內容操作 2022.06.17製作

一、進入本學官網→點選【進階/認證】→選擇【個案報告送審作業】→會員登 入(輸入帳號及密碼)。

| 認識學會   | 會員服務   | 學術活動          | 進階/認證   | 出版品   | 國際事務                                    |                 | 研究發展 | 護理資訊                                                                            | 資源分享                                  |
|--------|--------|---------------|---------|-------|-----------------------------------------|-----------------|------|---------------------------------------------------------------------------------|---------------------------------------|
| 快捷功能專區 |        |               | 基層護理能力進 | 階規劃指引 | @ <u>- 188</u>                          | ** Currenter () | BAAR |                                                                                 | @ 1.83.18.8                           |
|        |        |               | 個案報告送審作 | 業     |                                         |                 |      | 7th de                                                                          |                                       |
|        |        | - 🕀 -         | 護理專案送審作 | 業     | 7th International M<br>sarch Conference | lursing         |      | WSDN                                                                            | J                                     |
| 報名學術活動 | 數位學習網  | 相關表單下載        | 進階護理師認證 |       | Id Academy of Nu                        | rsing Science   | /    | 2022 TAIWAI                                                                     | N                                     |
|        | 1000   |               | 考試認證    |       | or Global Challenges                    |                 |      | Research Confere<br>World Society of I                                          | ence of<br>Disaster Nursing           |
| 20     | - ₽    | E             | 專業能力培訓  |       |                                         | KC/A            |      | Nurses Together for Gal<br>Innovation, Integration<br>Building Back Better in I | i & Illustration:<br>Disaster Nursing |
| 專案送審   | 期刊投/審稿 | 2022國際研討<br>會 |         |       |                                         |                 |      | October 20-21, 2022                                                             |                                       |

二、點選【歷年稿件查詢】

| 金融      金融       金融       金融      金融      金融      金融       金融       金融       金融       金融 | €] |  |  |  |  |  |  |  |  |  |  |
|----------------------------------------------------------------------------------------------------|----|--|--|--|--|--|--|--|--|--|--|
| 審查辦法                                                                                                    |    |  |  |  |  |  |  |  |  |  |  |
| 個案報告審查辦法   個案報告送審作業細則                                                                                                    |    |  |  |  |  |  |  |  |  |  |  |
| 104.07.18 第31-4次 理監事聯席會講修訂                                                                                                    |    |  |  |  |  |  |  |  |  |  |  |
| 一、依據:台灣護理學會(以下簡稱本會)為提升護理人員照護能力,特訂定個案報告審查辦法(以下觸稱本辦法)。                                                                                                    |    |  |  |  |  |  |  |  |  |  |  |
| 二、個案報告審查之申請由本會護理行政委員會另訂「個案報告送審作業細則」辦理。                                                                                                    |    |  |  |  |  |  |  |  |  |  |  |
| 三、 個案報告審查標準依據本會護理行政委員會訂定之審查評分表辦理。                                                                                                    |    |  |  |  |  |  |  |  |  |  |  |
| 四、審查委員推薦發表之作品依需要擇期舉辦公開發表會。                                                                                                    |    |  |  |  |  |  |  |  |  |  |  |
| 五、公開發表會所須經費由護理行政委員會視需要編列年度預算。                                                                                                    |    |  |  |  |  |  |  |  |  |  |  |
| 六、 審查委員推薦資格須同時兼具下列三項:                                                                                                    |    |  |  |  |  |  |  |  |  |  |  |
| (一)本會活動會員且領有個案報告合格證書。                                                                                                    |    |  |  |  |  |  |  |  |  |  |  |
| (二)具碩士學位或教育部講師 ( 含 ) 資格以上。                                                                                                    |    |  |  |  |  |  |  |  |  |  |  |
| (三) 具教學醫院臨床護理經驗五年以上(學校老師臨床實習指導經驗二年以一年計算)。                                                                                                    |    |  |  |  |  |  |  |  |  |  |  |
| 七、審查委員將經由本會護理行政委員會評估需求後,再公告徵求各機構、各護理專業委員會推薦,並經本會護理行政委員會審核後聘任之。                                                                                                    |    |  |  |  |  |  |  |  |  |  |  |
| 八、累計兩年送審領件篇數20篇以上,審查通過率超過80%之機構,得自行審查。                                                                                                    |    |  |  |  |  |  |  |  |  |  |  |
| 九、本辦法經理監事聯席會議通過後實施,修正時亦同。                                                                                                    |    |  |  |  |  |  |  |  |  |  |  |
|                                                                                                    |    |  |  |  |  |  |  |  |  |  |  |

三、畫面呈現(如下)→在線上投稿,點選【審查結果】。

| 台灣護理學會個案報告送審作業系統 |     |    | 審查辦<br>法 | 相關資料下<br>載 |      | 送審及通過總<br>表           | 個案報告編<br>稿 | 泉上投     | 歷年稿件查<br>訽 | 文獻查證撰寫與避免<br>抄襲 | 名<br>員】 | 【活動會 |  |  |
|------------------|-----|----|----------|------------|------|-----------------------|------------|---------|------------|-----------------|---------|------|--|--|
| 歷                | ∓稿件 | 資料 | ŀ        |            |      |                       |            |         |            | •               |         |      |  |  |
| 線上投              | 高年度 | 梯次 | 證書號      |            | 題目   |                       |            | 補發證書    | 審查結果       |                 |         |      |  |  |
|                  | 111 | 1  |          |            |      |                       |            | 補發證書    | 審查結果       |                 |         |      |  |  |
|                  | 109 | 2  |          |            |      |                       |            |         | 審查結果       |                 |         |      |  |  |
|                  | 109 | 1  |          |            |      |                       |            |         | 審查結果       | J               |         |      |  |  |
|                  |     |    |          |            | 補發證書 | <mark>₿僅供證書遺</mark> 失 | 時申請補       | 發使用,通過當 | 欠審查者不需     | 自行申             | ■請補發證書・ |      |  |  |

## 四、查詢評審意見表內容

| 谷灣護理學會個案報                                                                                                | 告送審作業系統 🕋                                          | ¥查辦法          | 相關資料下載   | 操作指引 | 送審及通過總表  | 個案報告線上投稿  | 歷年稿件查詢 | 文獻查證撰寫與避免抄蒙 | ප | 【活動會員】 |
|----------------------------------------------------------------------------------------------------|----------------------------------------------------|---------------|----------|------|----------|-----------|--------|-------------|---|--------|
| ┃歴年稿件資料<br>題目:                                                                                           |                                                    |               |          |      |          |           |        |             |   |        |
| 評分項目                                                                                                    |                                                    | A審評語          |          |      |          |           | B      | F:平語        |   |        |
| <ul> <li>(一)文字紋斌 5分</li> <li>1.文章結構淸晰、文辭通順正確</li> <li>(2)</li> <li>2.整體架構表現出護理過程之思<br/>考過程(3)</li> </ul> |                                                    |               |          |      | 日期寫法前後要一 | 致。初次出現的緒寫 | ,要寫全寫。 |             |   |        |
| (二)報告內容(總計95分)<br>1.摘要5分<br>能涵蓋全文-包含摄素理由、照顧<br>期間、評估方法、健康問題、照                                            | <ol> <li>1.無貝軆建議。</li> <li>2.減重是此病患脱離呼吸</li> </ol> | <b>双器重要</b> 的 | 5一環,摘要中5 | 未提及。 | 缺建議。     |           |        |             |   |        |

第1頁,共1頁